## Skype for Business Basics - Making, Answering, and Joining Calls

This document is designed to explain how to make a call, answer a call, and join a Skype meeting.

## Making a Skype Call within CCSD

- 1. Open Skype.
- 2. In the **Find someone** section, start typing the person's first and last name you wish to Skype.

- 3. When their name appears, click on the **circle** to the left of their name.
- 4. Click on the video camera icon to start a video call.

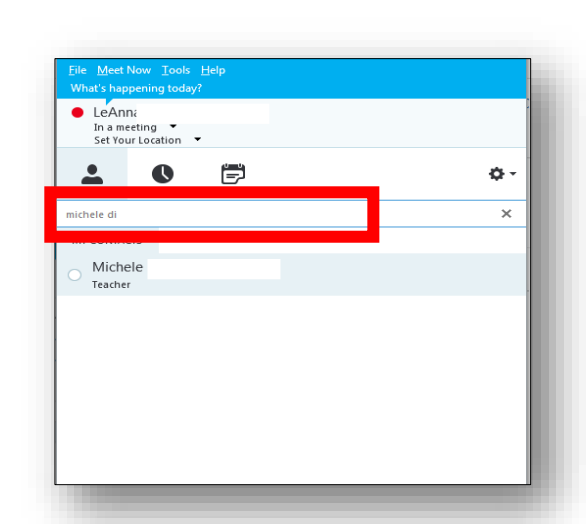

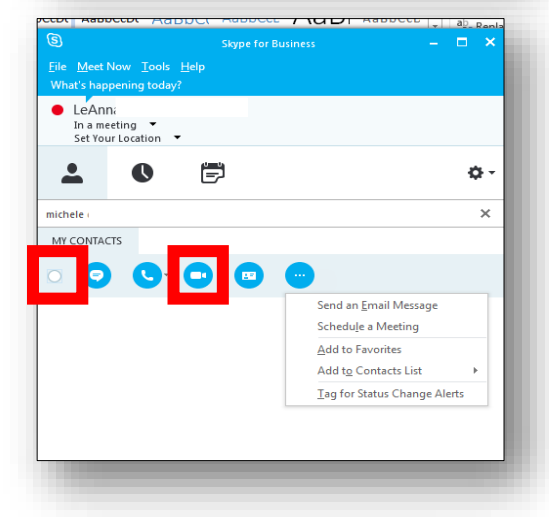

## **Answering a Skype Call**

 With Skype open on your computer, if someone is calling, it will ring. A box will pop up in the bottom right corner of the computer screen. Click **Accept**.

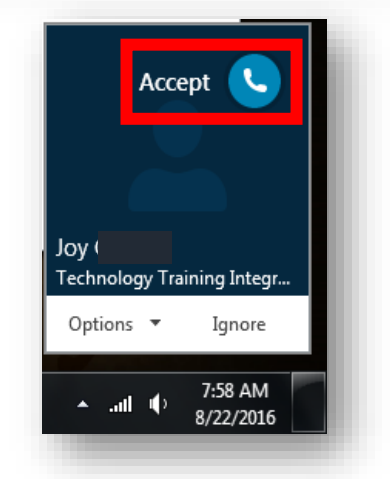

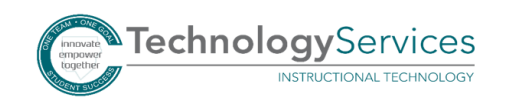

## Joining a Skype Meeting

There are 3 ways you can join a Skype meeting.

 Via a link – This link can be found in an email, a blog post, or website.

a. Click on the **link**. Note: When located on a blog or website, it may say something other than Join Skype Meeting.

| → Join Skype Meeting                                                   |                                                           |
|------------------------------------------------------------------------|-----------------------------------------------------------|
| This is an online meeting for Skype<br>meetings and communications app | for Business, the professional<br>formerly known as Lync. |
|                                                                        |                                                           |
|                                                                        |                                                           |

- 2. Via the Outlook Calendar scheduled Skype Meeting.
  - a. Open meeting appointment within your Outlook calendar.
  - b. Click on Join Skype Meeting.

| Send                | Subject                  | Planning f                     |               |
|---------------------|--------------------------|--------------------------------|---------------|
| Jpdate              | Location                 | Skype                          |               |
|                     | Start time               | Thu 10/19/2017                 | All day event |
|                     | End time                 | Thu 10/19/2017 3:00 PM         |               |
| → <u>Jo</u>         | n Skype                  | e Meeting<br>Try Skype Web App |               |
| → <u>Jo</u><br>Troi | n Skype                  | e Meeting<br>Try Skype Web App |               |
| → <u>Jo</u><br>Trot | n Skype                  | Meeting<br>Try Skype Web App   |               |
| → <u>Jo</u><br>Trou | n Skype                  | e Meeting<br>Try Skype Web App |               |
| → Jo<br>Trou        | n Skype                  | e Meeting<br>Try Skype Web App |               |
| → <u>Jo</u><br>Troo | n Skype<br>Ible Joining? | e Meeting<br>Try Skype Web App |               |
| → <u>Jo</u><br>Trou | n Skype                  | Meeting<br>Try Skype Web App   |               |

- 3. Via the calendar feature built into Skype.
  - a. Click on the **calendar icon**.
  - b. Click on the **meeting name**.

| What's happening today<br>✓ LeAnna<br>Available ▼<br>Set Your Location ▼ | ?            |   |    |
|--------------------------------------------------------------------------|--------------|---|----|
|                                                                          | F            |   | ¢- |
| 1:00 Skype<br>PM Ends 1:30 PM (Sk                                        | ype Meeting) |   |    |
|                                                                          | ype meeting  | _ | _  |

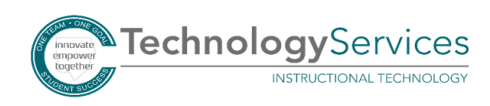